به نام خدا

## آموزش کتابخانه و فروشگاه

## تاريخ انتشار: 1398/12/5

برای ثبت اعمالی چون خرید و فروش کالا لازم است که ابتدا تمام کالاها در سیستم تعریف شده باشند. تمام مراحل مربوط به تعریف کالا، در منوی کتابخانه و فروشگاه وجود دارد که به ترتیب شرح داده میشود:

 مدیریت گروه کالا: با استفاده از گروه کالا میتوانید کالاهای موجود در انبار خود را دسته بندی نمایید. بطور مثال برای کتاب ها یک گروه کتاب تعریف نمایید و هر کالایی که کتاب است را در گروه کتاب قرار دهید. بنابراین لازم است قبل از اقدام به تعریف کالاهای خود، از طریق کلید + موجود در این فرم گروه های کالا را تعریف نمایید.

| LIMS       | جمعه 16 اسفند ماه 1398 | 1 | ليمس واحد |           |   |                    |         |           |     | ê            | v1.0.4 | ، نام سريع 🔰 93. | 1   زمستان 2   ثبت | 398 academy | academy     | a ×      |
|------------|------------------------|---|-----------|-----------|---|--------------------|---------|-----------|-----|--------------|--------|------------------|--------------------|-------------|-------------|----------|
|            |                        |   |           | تنظيمات 🖸 | Ħ | کتابخانه و فروشگاه | =       | بخش ادارى | . B | اطلاع رسانيو |        | حضور و غیاب      | بخش مالد 💲         | أموزشد ⊿    | کاربران 🖪   | تىت 🗆    |
| <b>(</b> ) |                        |   |           |           |   |                    | وہ کالا | ىدىرىت گر | •   |              |        |                  |                    |             |             |          |
| +          |                        |   |           |           |   |                    |         |           |     |              |        |                  |                    | Q           |             | جستجو    |
| C          | •                      |   |           |           |   |                    |         |           |     |              |        |                  |                    |             | ه های کالا: | لیست گرو |
|            | عطيات                  |   |           |           |   |                    | ه والد  | گروا      |     |              |        |                  |                    |             | نوان        | a        |
| ₿          | 1                      |   |           |           |   |                    |         |           |     |              |        |                  |                    |             | Вос         | k 1      |
| ₿          | 1                      |   |           |           |   |                    |         |           |     |              |        |                  |                    |             | Noteboo     | ok 2     |
| ₿          | 1                      |   |           |           |   |                    |         |           |     |              |        |                  |                    |             | إزم التحرير | 3 لو     |
| ₿          | P                      |   |           |           |   |                    |         |           |     |              |        |                  |                    |             | DV          | D 4      |
|            |                        |   |           |           |   |                    |         |           |     |              |        |                  |                    |             |             |          |
|            |                        |   |           |           |   |                    |         |           |     |              |        |                  |                    |             |             |          |
|            |                        |   |           |           |   |                    |         |           |     |              |        |                  |                    |             |             |          |
|            |                        |   |           |           |   |                    |         |           |     |              |        |                  |                    |             |             |          |
|            |                        |   |           |           |   |                    |         |           |     |              |        |                  |                    |             |             |          |
|            | منیریت گروہ کالا ×     | / |           |           |   |                    |         |           |     |              |        |                  |                    |             |             |          |

در فرم تعريف كالا، فيلد گروه والد وجود دارد كه الزامي نيست.

با مثالی گروه والد را شرح میدهم: فرض کنید یک گروه با عنوان کتاب تعریف کرده اید. سپس میخواهید کتابهای خود را به گروه کتاب بزرگسالان و خردسالان دسته بندی نمایید. به این منظور هنگام تعریف گروه کتاب بزرگسالان، میتوانید گروه والد را گروه کتاب انتخاب نمایید.

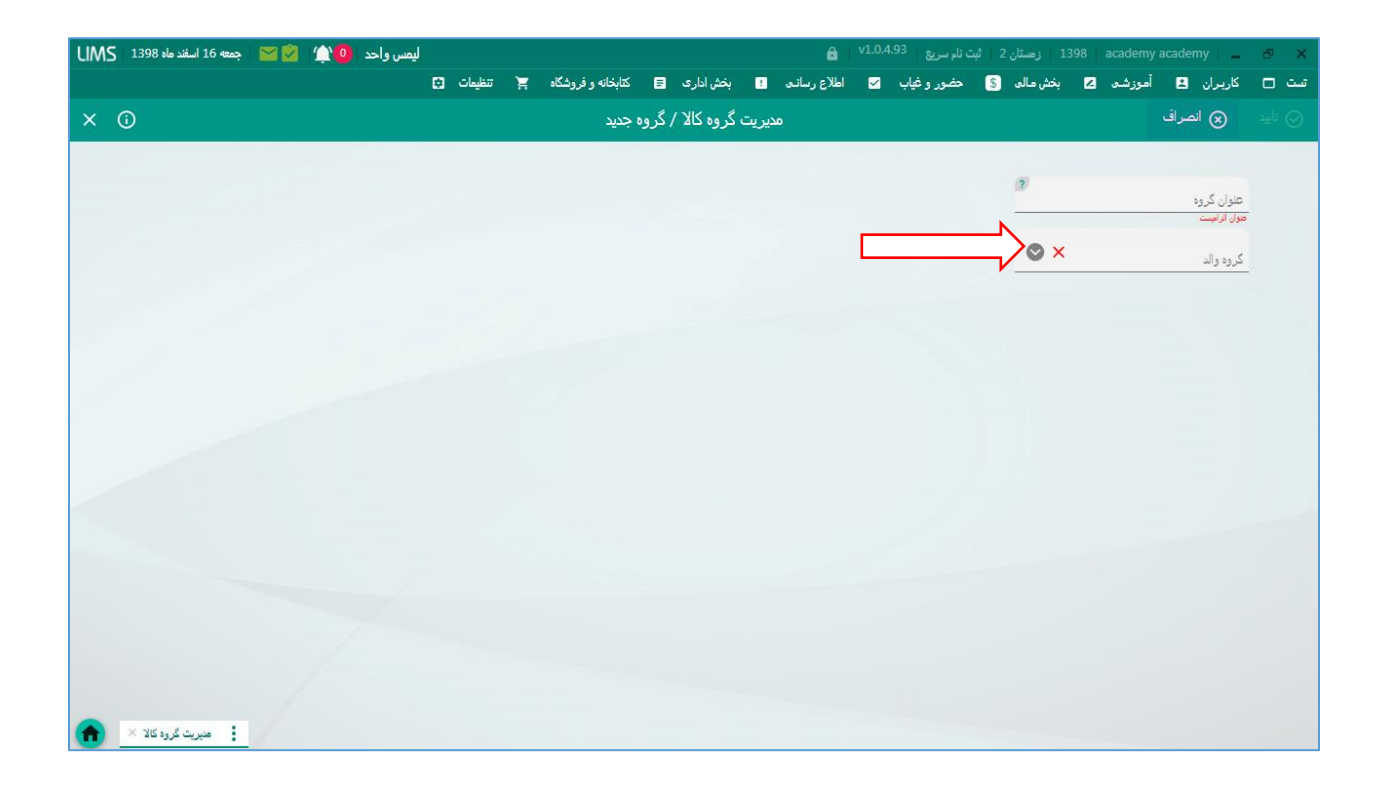

۲) مدیریت کالا: در این فرم اسامی تمام کالاهای تعریف شده در سیستم نمایش داده میشود. هر کالایی(کتاب,لوازم التحریر و ...) که میخواهید به زبان آموزان بفروشید باید در این فرم تعریف کنید.

با استفاده از کلید + موجود در این فرم میتوانید کالاهای خود را در سیستم ثبت نمایید.

| ليمس واحد 🌔 🆄 📔 🛛 جمعه 16 اسفند ماه 1398 ا |             |                    |               | (            | ام سریع v1.0.4.93 | 13   زمستان 2   ثبت ز    | 398 academy acaden | ny   💶 🗗 🗙     |
|--------------------------------------------|-------------|--------------------|---------------|--------------|-------------------|--------------------------|--------------------|----------------|
|                                            | 🛒 تنظيمات 🖸 | کتابخانه و فروشگاه | بخش اداری 🖪   | (ع رسانی 🏾 ! | تضور و غياب 🔽 اطا | بخش مالد 💲 🔹             | 🖪 أموزشد 🛛         | تست 🗖 کاربران  |
| $\odot$                                    |             |                    | مديريت كالا   |              |                   |                          |                    |                |
| <b>+</b>                                   |             |                    |               | © ×          | <u>کلا</u><br>زرد | م <sup>گروہ</sup><br>0 م | جستجو              | 📍 فیلتر ها:    |
| C 💿                                        |             |                    |               |              |                   |                          |                    | ليست كالا ها:  |
| عطيات                                      |             |                    | گروہ کالا     |              |                   |                          |                    | نام کالا       |
| ō /                                        |             |                    | Book          |              |                   |                          |                    | 123 1          |
| ā /                                        |             |                    | Book          |              |                   |                          |                    | 2 تىت كالا     |
| 0                                          |             |                    | لوازم التحرير |              |                   |                          |                    | 3 مداد         |
| 0                                          |             |                    | DVD           |              |                   |                          |                    | DVD1 4         |
| 0 /                                        |             |                    | Notebook      |              |                   |                          |                    | 5 سېثېق        |
| ō /                                        |             |                    | Book          |              |                   |                          |                    | 6 مختشمی       |
| ā /                                        |             |                    | Notebook      |              |                   |                          |                    | ууууууу 7      |
| ā /                                        |             |                    | Book          |              |                   |                          |                    | Ielts Plus 2 8 |
| نمایش 50 از 131                            |             |                    |               |              |                   |                          |                    |                |
| مدیریت کالا ×                              |             |                    |               |              |                   |                          |                    |                |

بعد از زدن کلید + فرم مربوط به ثبت کالا باز شده که ابتدا با انتخاب گروه کالا، مشخص میکنید که کالایی که می خواهید ثبت کنید مربوط به کدام گروه می باشد، سپس عنوان کالا و بقیه موارد را وارد نموده و با زدن کلید تایید اقدام به ثبت کالا نمایید.

| جمعه 16 اسفند ماه 1398 LIMS | ليمس واحد 🍳 🆄 📓                      |                             | â   <sup>v</sup>       | مستان 2 ثبت نام سريع 1.0.4.93                      | ز   1398   academy academy   💶 🗗 🗙                                |
|-----------------------------|--------------------------------------|-----------------------------|------------------------|----------------------------------------------------|-------------------------------------------------------------------|
|                             | نظيمات 🗯                             | ری 🖬 کتابخانه و فروشگاه 🛒 ت | اطلاع رساندی 🎴 بخش ادا | مالد 💲 حضور وغياب 🔽                                | تست 🗆 کاربران 🖪 أموزشدہ 🗾 بخش                                     |
| × (i)                       |                                      | ايجاد كالا جديد             | مدیریت کالا /          |                                                    | ⊘ تاييد 😠 انصراف                                                  |
| <b>0</b>                    | الزرن به یک مرجود<br>یک<br>سالہ<br>0 | ] قیت گناری<br>ایت درد.     |                        | التغاب مكان<br>تعاره ضبه<br>تعاره غبه<br>تعاره غبه | کررہ کالا 🗙 🕲<br>۲۹ مرونہ کالا موران<br>مرجودہ اولیہ کلا موران کا |
| +                           |                                      | مقار                        |                        | عنوان                                              | مفخصات کالا :<br>گروه                                             |
|                             |                                      |                             |                        |                                                    |                                                                   |
|                             |                                      |                             |                        |                                                    |                                                                   |
| مدیریت کالا ×               |                                      |                             |                        |                                                    |                                                                   |

نکته: اگر مایل هستید برای کالایی که در حال ثبت آن هستید موجودی اولیه مشخص نمایید بدون آنکه فاکتور خرید برای آنها در سیستم ثبت کنید از قسمت موجودی اولیه کالا در فرم تعریف کالا استفاده نمایید.(تنها راه مشخص کردن موجودی اولیه برای کالاها بدون ثبت فاکتور خرید این قسمت میباشد)

نکته: فرم تعریف کالا دارای فیلد افزودن به پک موجود می باشد که در صورت فعال کردن آن میتوانید همزمان با تعریف کالا آن را به پک موجود که قبلا تعریف شده است اضافه کنید.

نکته: فرم تعریف کالا دارای فیلد قیمت گذاری می باشد که در صورت فعال کردن آن میتوانید همزمان با تعریف کالا قیمت فروش آن را نیز مشخص نمایید. در غیراین صورت باید بعد از تعریف کالا، از فرم قیمت گذاری کالاها، اقدام به قیمت گذاری نمایید که شرح داده خواهد شد.

۳) قیمت گذاری کالاها: برای فروش کالا، لازم است که حتما قیمت فروش آنها مشخص شده باشد. اگر به هنگام تعریف کالا، قیمت گذاری انجام شده باشد، یک سطر به لیست فرم قیمت گذاری کالاها اضافه میشود که برای آن کالا، سیستم یک بازه زمانی طولانی درنظر میگیرد که در صورت نیاز میتوانید با استفاده از کلید ویرایش بازه زمانی و یا قیمت آن را ویرایش نمایید.

| LIMS       | » 16 اسفند ماه 1398                             | 🖄 🔛 🕴 جمعا | ليمس واحد 🛯 🌰 |           |           |                    |              |   | ô            | v1.0.4.9 | ن نام سريع 🔰 <sup>3(</sup> | 1   زمستان 2   ثبت | .398 academy a | academy     | ð ×      |
|------------|-------------------------------------------------|------------|---------------|-----------|-----------|--------------------|--------------|---|--------------|----------|----------------------------|--------------------|----------------|-------------|----------|
|            |                                                 |            |               | تنظيمات 🖸 | Ħ         | کتابخانه و فروشگاه | خش اداری 🚦   |   | اطلاع رسانـد |          | حضور و غیاب                | بخش مالد 💲         | أموزشد 🔼       | کاربران 🖪   | تىت 🗆    |
| <b>(</b> ) |                                                 |            |               |           |           |                    | ديريت ويترين | ۵ |              |          |                            |                    |                |             |          |
| +          |                                                 |            |               |           |           |                    |              |   |              |          |                            |                    | Q              |             | جستجو    |
| C          | •                                               |            |               |           |           |                    |              |   |              |          |                            |                    |                | ت ها:       | ليست قيم |
|            | تا تاريخ                                        | از تاريخ   |               |           | قيمت واحد |                    |              |   |              |          |                            | عنوان              |                | زوه         | 2        |
|            | 1412/12/15                                      | 1398/12/15 |               |           | 500000    |                    |              |   |              |          |                            | 123                |                | Воо         | k 1      |
|            | 1412/12/05                                      | 1398/12/04 |               |           | 150000    |                    |              |   |              |          |                            | تست کالا           |                | Воо         | k 2      |
|            | 1399/11/18                                      | 1398/11/17 |               |           | 30000     |                    |              |   |              |          |                            | DVD1               |                | DVI         | 3        |
|            | 1399/11/18                                      | 1398/11/17 |               |           | 20000     |                    |              |   |              |          |                            | مداد               |                | ازم التحرير | 4 لو     |
|            | 1399/11/06                                      | 1398/11/05 |               |           | 150000    |                    |              |   |              |          |                            | سبثبق              |                | Noteboo     | k 5      |
|            | 1399/07/01                                      | 1398/06/31 |               |           | 5000      |                    |              |   |              |          |                            | محتشمى             |                | Воо         | k 6      |
|            | 1399/05/02                                      | 1398/05/01 |               |           | 120000    |                    |              |   |              |          |                            | جواد               |                | Noteboo     | k 7      |
|            | 1399/05/02                                      | 1398/05/01 |               |           | 500000    |                    |              |   |              |          |                            | Copy45             |                | Noteboo     | k 8      |
| > 133      | مرب (10 مار مار مار مار مار مار مار مار مار مار | 1000/01/04 |               |           |           |                    |              |   |              |          | -                          | F                  |                | n           |          |
|            | imes مديريت ويترين                              |            |               |           |           |                    |              |   |              |          |                            |                    |                |             |          |

در صورت عدم قیمت گذاری به هنگام تعریف کالا، میتوانید با استفاده از کلید + موجود در این فرم، قیمت و همچنین بازه زمانی کالای خود را تعریف نمایید.

| ليمس واحد 🕚 🏹 🛛 🖂 اجمعه 16 اسفند ماه UMS | <b>a</b>                           | 1 زمستان 2 ثبت نام سریع v1.0.4.93       | .398 🛛 academy academy 🔔 🗗 🗙 |
|------------------------------------------|------------------------------------|-----------------------------------------|------------------------------|
| نه و فروشگاه 🛒 تنظیمات 🕄                 | اطلاع رساندی 🚦 بخش اداری 🚍 کتابخان | بخش ماله 💲 حضور و غياب 🔽                | تست 🗖 کاربران 🖪 أموزشد 🔼     |
| × ①                                      | مديريت ويترين / جديد               |                                         | ⊘ تاييد 😠 انصراف             |
|                                          |                                    |                                         |                              |
|                                          | 2                                  |                                         |                              |
|                                          | وارد کا در تاریخ شروع الا امییت    | از تاريخ                                | انتخاب گروه کالا             |
|                                          | 2 <u>-</u>                         |                                         | انتخاب كالا                  |
|                                          | کالا الزامیت                       | تا تاريخ                                | كالا الزامييت                |
|                                          | × ©                                | الم الم الم الم الم الم الم الم الم الم | عنوان                        |
|                                          | <b>○</b> 0                         | ? انخفف(درمد)                           | طوان الرامینت<br>قیمت واحد   |
|                                          |                                    |                                         |                              |
|                                          |                                    |                                         |                              |
|                                          |                                    |                                         |                              |
|                                          |                                    |                                         |                              |
|                                          |                                    |                                         |                              |
|                                          |                                    |                                         |                              |
|                                          |                                    |                                         |                              |
|                                          |                                    |                                         |                              |
|                                          |                                    |                                         |                              |
|                                          |                                    |                                         |                              |
|                                          |                                    |                                         |                              |
| ن میریت ویترین ×                         |                                    |                                         |                              |

۴) موجودی کالا: در این فرم تمام کالاها، به همراه تعداد موجود و همچنین مکان نگهداری کالا که هنگام تعریف کالا مشخص نموده اید نمایش داده میشود. روبروی هرکالا در ستون عملیات، دو گزینه افزایش موجودی و کاهش موجودی وجود دارد که با زدن کلید افزایش موجودی به فاکتور خرید و با زدن کلید کاهش موجودی به فاکتور فروش هدایت میشوید. (مبحث فاکتور در بخش مربوط به فاکتور شرح داده میشود)

| ند ماه 1398   LIMS | ليمس واحد 🚺 🖄 🔄 جمعه 16 اسقد ماه 1398 🛛 🕹 🕹 ايمد عام 1398 مالي المقد ماه 1398 👔 🖍 👔 المقد ماه 1398 👔 🔥 🖉 |        |         |                |           |                    |           |            |              |              |              |                |                  |            |
|--------------------|----------------------------------------------------------------------------------------------------|--------|---------|----------------|-----------|--------------------|-----------|------------|--------------|--------------|--------------|----------------|------------------|------------|
|                    |                                                                                                    |        |         | 0              | 🛒 تنظيمان | کتابخانه و فروشگاه | ں اداری 😑 | י بخثر     | اطلاع رساندى | تضور وغياب 🔽 | بخش مالد 💲 🔹 | أموزشده 🔼      | کاربران 🖪        | تىت 🗆      |
| <b>(</b> )         |                                                                                                    |        |         |                |           |                    | جودی کالا | موج        |              |              |              |                |                  |            |
|                    |                                                                                                    |        | ی موجود | 🔽 فقط کالا هاه | <b>×</b>  |                    | مکان      | <b>⊗ ×</b> |              | گروہ کالا    | Q            | ىتجو           | ر ھا:            | ү فيلت     |
| 0                  |                                                                                                    |        |         |                |           |                    |           |            |              |              |              |                | َ ها:            | ليست كالا  |
|                    | عمليات                                                                                                   | تعداد  | طبقه    | قفسه           |           | مكان               |           |            |              | گروہ کالا    |              |                | م کالا           | U 📐        |
| افزايش موجونك      | كافش موجونت                                                                                              | 7      | 0       | 0              |           |                    |           |            |              | Notebook     |              |                | ىثىق             | <b>_</b> 1 |
| افزایش موجودی      | کاهش موجودی                                                                                              | 1      | 0       | 0              |           |                    |           |            |              | Book         |              |                | ىت كالا          | 2 ھ        |
| افزايش موجودى      | كافش موجودت                                                                                              | 1091   | 0       | 0              |           |                    |           |            |              | Book         |              | ١              | Vorld English    | 2 3        |
| افزايش موجونك      | کاهش موجودی                                                                                              | 1      | 0       | 0              |           |                    |           |            |              | Book         |              | The Lost Wor   | d-Story Book     | 4 4        |
| افزايش موجودى      | كافش موجودت                                                                                              | 1      | 0       | 0              |           |                    |           |            |              | Book         |              | The Blue Dimor | id-Story book    | 4 5        |
| افزايش موجونك      | کاهش موجودی                                                                                              | 14     | 0       | 0              |           |                    |           |            |              | Book         |              |                | Phonics          | 1 6        |
| نعایش هعه موارد <  |                                                                                                    |        |         |                |           |                    |           |            |              |              |              | 13             | ع تعداد کالا ها: | مجمــو     |
| رى كالا ها 🗙 🕜     | ی کالا × قیمت گذار                                                                                       | موجودة |         |                |           |                    |           |            |              |              |              |                |                  |            |

۵) مدیریت پک محصول: احتمالا در قسمت های مختلفی از برنامه مثل اطلاعات پیش فرض کلاس در فرم ساختار آموزشی، تعریف کلاس و فرم ثبت نام جامع با فیلد انتخاب پک مواجه شده اید که برای انتخاب پک لازم است ابتدا آنها را تعریف نموده باشید. منظور از پک، مجموعه ای از چند کالا (مثل کتاب، دفترچه، دی وی دی آموزشی و ... ) می باشد که میخواهید همزمان و بصورت یکجا به زبان آموزان بفروشید.

| ιM | ينج شنبه 15 اسفند ماه 1398 S | 🔛 🖄   1 | س واحد 🙎 🏩 | ليم       |       |                    |           |           | ê            | v1.0.4.9 | ت نام سريع <sup>3</sup> | زمستان 2   ثب | 1398   a | cademy a | cademy    | ē ×                  |
|----|------------------------------|---------|------------|-----------|-------|--------------------|-----------|-----------|--------------|----------|-------------------------|---------------|----------|----------|-----------|----------------------|
|    |                              |         |            | تنظيمات 🗘 | Ä     | کتابخانه و فروشگاه | اداری 🖻   | ! بخش     | اطلاع رساندی | <b>2</b> | حضور و غیاب             | ن مالی 💲      | 🗵 بخا    | أموزشى   | کاربران 🖪 | تىت 🗆                |
| ×  | <b>i</b>                     |         |            |           |       | جديد               | محصول / ج | مدیریت پک |              |          |                         |               |          |          | 🛞 انصراف  | ⊘ تاييد              |
|    |                              |         |            |           |       | عیت نمایش          | 🔽 وض      |           |              |          |                         |               | ?        |          | يىت       | عنوان<br>حتوان الزام |
|    | •                            |         |            |           |       |                    | •         |           |              |          |                         |               |          |          | : 4       | کالا ہ               |
|    | عمليات                       |         | قيمت كل    | قيمت واحد | זפגונ |                    |           |           |              |          |                         |               |          |          |           | شرح                  |
|    |                              |         |            |           |       |                    |           |           |              |          |                         |               |          |          |           |                      |
|    |                              |         |            |           |       |                    |           |           |              |          |                         |               |          |          |           |                      |
|    |                              |         |            |           |       |                    |           |           |              |          |                         |               |          |          |           |                      |
|    |                              |         |            |           |       |                    |           |           |              |          |                         |               |          |          |           |                      |
|    |                              |         |            |           |       |                    |           |           |              |          |                         |               |          |          |           |                      |
|    |                              |         |            |           |       |                    |           |           |              |          |                         |               |          |          |           |                      |
|    |                              |         |            |           |       |                    |           |           |              |          |                         |               |          |          |           |                      |
|    | •جمرع : 0                    |         |            |           |       |                    |           |           |              |          |                         |               |          |          |           |                      |
|    | منیریت پک محصول 🗙            |         |            |           |       |                    |           |           |              |          |                         |               |          |          |           |                      |

با استفاده از کلید + موجود در فرم مدیریت پک محصول، شروع به تعریف پک نمایید.

|                      |       | ليمس واحد    |            |                |                    |                | سريخ محمد ال   | 1   زمستان <u>2</u> بیت تام |           | academy         | ° ×     |
|----------------------|-------|--------------|------------|----------------|--------------------|----------------|----------------|-----------------------------|-----------|-----------------|---------|
|                      |       |              | تنظيمات 🕄  | نه و فروشگاه 🛒 | فش اداری 😑 کتابخان | (ع رساندی 🎴 به | سوروغياب 🖌 اطا | بخش مالد 💲 حخ               | أموزشدہ 🔼 | کاربران 🖪       | تىت 🗆   |
| 0                    |       |              |            |                | یت پک محصول        | مدين           |                |                             |           |                 |         |
| +                    |       |              |            |                |                    |                | <b>⊘</b> ×     | کلا                         | Q         | ۆ               | جستج    |
| C 💿                  |       |              |            |                |                    |                |                |                             |           | د های کالا:     | ليست پک |
| عمليات               | وضعيت | مېلغ کل      | تعداد كالا |                |                    |                | ترم            |                             |           | عنوان           |         |
| ā 🌶                  | فعال  | 750,000 ريال | 4          |                |                    |                |                |                             |           | World English 1 | 6       |
| 0                    | فعال  | 450,000 ريال | 2          |                |                    |                |                |                             |           | Ponics 7        | 7       |
| ā 🍂                  | فعال  | 650,000 ريال | 4          |                |                    |                |                |                             |           | Phonics 9       | 8       |
| ā /                  | فعال  | 650,000 ريال | 4          |                |                    |                |                |                             |           | Phonics 8       | 9       |
| ā /                  | فعال  | 650,000 ريال | 4          |                |                    |                |                |                             |           | Phonics 6       | 10      |
| 0                    | فعال  | 650,000 ريال | 4          |                |                    |                |                |                             |           | Phonics 5       | 11      |
| 0                    | فعال  | 650,000 ريال | 4          |                |                    |                |                |                             |           | Phonics 4       | 12      |
| 2                    | فعال  | 650,000 ريال | 4          |                |                    |                |                |                             |           | Phonics 3       | 13      |
| ā //                 | فعال  | 650,000 ريال | 4          |                |                    |                |                |                             |           | Phonics 2       | 14      |
| منیریت پک محصول ×  💼 |       |              |            |                |                    |                |                |                             |           |                 |         |

ابتدا برای پک خود یک عنوان انتخاب نموده و سپس با زدن کلید + کالاهای مربوط به این پک را انتخاب نمایید.(حتما لازم است که ابتدا کالاها تعریف و قیمت گذاری شده باشند)

۶) فاکتور: با استفاده از این فرم میتوانید انواع فاکتورهای خرید، فروش، برگشت از فروش و ... را ثبت نمایید. احتمالا در فرم های مختلفی از برنامه مثل فرم ثبت نام جامع، پنل زبان آموز و ... به گزینه فروش کالا برخورد کرده اید که برای دسترسی سریع به فرم فاکتور قرار داده شده است.

| س واحد 🔰 🖄 💟 🛛 ينج شنبه 15 اسقد ماه 1398 UIMS                 | ليمس                                 |                                           | بت نام سریع v1.0.4.93     | academy a زمستان 2 ث      | academy 📋 🗗 🗙      |
|---------------------------------------------------------------|--------------------------------------|-------------------------------------------|---------------------------|---------------------------|--------------------|
|                                                               | ه و فروشگاه 🛒 تنظیمات 🖸              | ، ! بخش اداری 🚍 کتابخان                   | حضور وغياب 🔽 اطلاع رسانـه | أموزشدہ 🔼 بخش مالد 💲      | تست 🗖 کاربران 🖪    |
| × 0                                                           |                                      | فاكتور                                    |                           |                           | ⊘ تاييد 🛛 🛞 انصراف |
|                                                               |                                      |                                           | _                         |                           |                    |
|                                                               | برگشت از فروش ضایعات                 | روش کالا برگشت از خرید                    | خريد پيش فروش ف           |                           |                    |
| 🛛 هکاران 🕤 🕂                                                  |                                      | 2 ثبت تخفيف                               | ک<br>تخفیف                | تاريخ ئېت<br>1398/12/15 🕒 | طرف حساب           |
| ۽ شرح عطيات                                                   | تعداد قيمت واحد جمع                  | 2                                         | ί,                        | کالا                      | گروہ کالا          |
|                                                               |                                      |                                           |                           |                           |                    |
|                                                               | مجموع قيمت :                         |                                           | 0                         | مجموع تعداد :             |                    |
| . فروش پرداخت نشده است فاکتور ثبت نشود 🛛 🔽 دریافت/پرداخت سریع | ن از فروش 📃 تا زمانی که هزینه فاکتور | ویه بدهه کالا فاکتور فروش از فاکتور برگشن |                           |                           | توضيحات            |
| فانتور ×                                                      |                                      |                                           |                           |                           |                    |

بعد از انتخاب نوع فاکتور از طریق تب هایی که بالای فرم فاکتور وجود دارد، طرف حساب را انتخاب نمایید. طرف حساب، شخصی است که میخواهید فاکتور را به نام آن ثبت نمایید که میتواند هر شخصی با هر نوع کاربری باشد. با استفاده از کلید + کالا یا کالاهای موردنظر را انتخاب نمایید تا به فاکتور اضافه شوند. قیمتی که برای هرکالا در فاکتور نمایش داده میشود قیمتی است که شما برای کالا بعنوان قیمت فروش مشخص نموده اید و امکان تغییر قیمت ها برای هرکالا به صورت دستی وجود دارد که از این امکان میتوانید برای فاکتورهای خرید استفاده نمایید و بجای قیمت فروش، قیمت خرید کالاها را طبق فاکتور خریدی که از فروشنده تحویل گرفته اید وارد سیستم نمایید تا از طریق گزارش های مختلف برنامه بتوانید سود کالاهای خود را مشاهده نمایید. نکته: برای فاکتور خرید میتوانید هزینه های جانبی مثل هزینه حمل را اضافه نمایید و برای فاکتور فروش نیز در صورت نیاز تخفیف ثبت نمایید. نکته: در فاکتور فروش گزینه ای تحت عنوان همکاران وجود دارد که مربوط به پرسنل و اساتیدی میباشد که فیش حقوقی آنها از طریق سیستم محاسبه میشود. با فعال کردن این گزینه برای این دو نوع کاربری، در صورت پرداخت نکردن مبلغ فاکتور، در فیش حقوقی، در قسمت کسورات قرار گرفته و مبلغ آن از مبلغ حقوق قابل دریافت آن کسر میشود.

۷) مدیریت فاکتور: تمام فاکتورهایی که در سیستم ثبت نموده اید را میتوانید در این فرم مشاهده و جستجو نمایید. در این فرم فیلترهای متنوعی مثل انتخاب طرف حساب، نوع فاکتور و... وجود دارد که براساس آنها میتوانید فاکتور موردنظر را یافته و عملیات دلخواه را اعمال نمایید. به ازای پک های فروخته شده به زبان آموزان در کلاس یک فاکتور ثبت می شود که در این قسمت قابل مشاهده هست.

| LIMS   139    | 📔 📔 جمعه 16 اسفند ماه 8          | 2 🖄 🕘 🛥      | ليمس واد               |                    |                |              | â            | 13 زمستان 2 ثبت نام سریع v1.0.4.93 | 98   academy academy   🔔 🗗 🗙 |
|---------------|----------------------------------|--------------|------------------------|--------------------|----------------|--------------|--------------|------------------------------------|------------------------------|
|               |                                  |              | 0.0                    | روشگاه 🛒 تنظیمان   | 🖬 کتابخانه و ف | ! بخش اداری  | اطلاع رسانـد | بخش ماله 💲 حضور و غياب 🖌           | تست 🗆 کاربران 🖪 أموزشد 🙎     |
| <b>(</b> )    |                                  |              |                        |                    | نور            | مديريت فاك   |              |                                    |                              |
| جىنجو         | 🗌 فاکتورهای تسویه نشده           |              | تا تاريخ<br>1398/12/16 |                    | از تاريخ       | Ð            | + طرف حساب   | نئ<br>فروش                         | <b>۲</b> فیلتر ها: جستجر     |
| 0.            |                                  |              |                        |                    |                |              |              |                                    | ليست فاكتور ها:              |
|               |                                  |              | ة فاكتر عطيات          | مبلغ باقيمانده نوع | مجموع فاكتور   | تاريخ فاكتور |              | طرف حساب                           | شماره فاکتور                 |
|               | ā // 🚥                           | دريافت هزينه | اقلام                  | 150,000 ريال       | 150,000 ريال   | 1398/12/04   |              | تست تستی                           | 21446 1                      |
|               | ā 🎤 🚥                            | دريافت هزينه | اقلام                  | 300,000 ريال       | 300,000 ريال   | 1398/12/04   |              | محسن رضایی                         | 21447 2                      |
|               | ā // 🚥                           | دريافت هزينه | اقلام                  | 150,000 ريال       | 150,000 ريال   | 1398/12/04   |              | مجيد متثمدى                        | 21448 3                      |
|               | ā 🔌 🚥                            | دريافت هزينه | اقلام                  | 0                  | 100,000 ريال   | 1398/11/26   |              | ũũ                                 | 21416 4                      |
|               | ā // 🚥                           | دريافت هزينه | اقلام                  | 0                  | 100,000 ريال   | 1398/11/26   |              | الد تقوى                           | 21417 5                      |
|               | ā 🖉 🚥                            | دريافت هزينه | اقلام                  | 0                  | 100,000 ريال   | 1398/11/26   |              | ليلا قادرى                         | 21418 6                      |
| ش 50 از 769 💊 |                                  |              | 1, m                   | H 400.000          | "              |              |              |                                    |                              |
| يل × 💼        | <b>ن فاکتور</b> × مدیریت پک محصو | مديرين       |                        |                    |                |              |              |                                    |                              |

در ستون عملیات، امکاناتی تعبیه شده است که بشرح ذیل می باشند: اقلام: میتوانید کالاهایی که در فاکتور ثبت شده است را براحتی مشاهده نمایید دریافت هزینه: اگر نوع فاکتور فروش باشد دارای کلید دریافت هزینه و اگر نوع آن فاکتور خرید باشد دارای کلید پرداخت هزینه می باشد که با استفاده از میتوانید اقدام به دریافت یا پرداخت هزینه فاکتور نمایید.

📟 : در این منو امکاناتی مانند چاپ رسید، مشاهده مبالغی که بابت فاکتور پرداخت شده است و ... وجود دارد.

ویرایش: اگر مایل به ویرایش هر یک از اقلام فاکتور هستید میتوانید از این گزینه استفاده نمایید.

حذف: در صورت تمایل به حذف فاکتور از کلید حذف استفاده نمایید. نکته مهمی که در مورد حذف فاکتور وجود دارد این است که در صورت دریافت یا پرداخت تمام یا بخشی از مبلغ فاکتور ، امکان حذف وجود ندارد و باید ابتدا تکلیف آن مبلغ دریافتی یا پرداختی مشخص شود.